# **Enrol students**

## Set up (and limit) student self-enrolment

Students can enrol on their own if you enable self-enrolment (you choose whether with or without a password, called "enrolment key" in Moodle).

Activate the enrolment method "Self enrolment".

- 1. Select "**Participants**" in the navigation on the left. You will see the list of participants for this course room. (On the right side you should see two gears: The top one is for settings in the course room).
- Click the lower cog to go to Student Settings and select the entry "Enrolment Methods". You should now see two enrolment methods. The manual enrolment concerns yourself: You are already enrolled as a "trainer" (write-in right).

The closed eye of an enrolment method temporarily excludes the associated participants from the course.

### Self-enrolment (basic)

In the line "Self-enrolment (student)" the eye symbol is crossed out. Click on the eye symbol to activate self-enrolment.

| Name                          | Nutzer/innen | Aufwärts/Abwärts | Bearbeiten |
|-------------------------------|--------------|------------------|------------|
| Manuelle Einschreibung        | 2            | •                | 0 @ 2, ¢   |
| Selbsteinschreibung (Student) | 0            | <b>^</b>         | စ 🥐 ငံ     |

#### Self-enrolment with enrolment key (extended)

The procedure for self-enrolment with enrolment key is described in the section enrolment\_key.

#### Enrol participants manually (manual enrolment)

In addition to self-enrolment, course owners can also manually enrol students in course rooms. Examples:

- Enrol students (role "Student")
- give writing rights to colleagues (role "Teacher")
- enrol a student assistant who is supposed to provide material but is not allowed to evaluate it (role "student assistant").

#### Enrol participants 1.

Select "**Participants**" in the navigation on the left. You will see the list of participants for this course room.

Click on the button "**Enrol Students**". A dialogue box will open (see figure "Enrol users"). Use the **search field** to search for first or last name or e-mail address and select an entry. If necessary, change the role from "Student" (default) to, for example, "Teacher" (write permission) or "Student Assistant" (edit but do not evaluate). 4. **Confirm** with "Selected users … enrol" to exit the window. The new participants will then be displayed in the list.

| Nutzer/innen einschreiben    |                                                           | ×         |
|------------------------------|-----------------------------------------------------------|-----------|
| Einschreibeoptio             | nen                                                       |           |
| Nutzer/innen auswählen       | Keine Auswahl                                             |           |
| Globale Gruppen<br>auswählen | Zu viele Nutzer/innen (>100), um alle anzuzeigen          |           |
|                              | Suchen V                                                  |           |
| Kursrolle zuweisen           | Student 2 +                                               |           |
| Mehr anzeigen                |                                                           |           |
|                              | Ausgewählte Nutzer/innen und globale Gruppen einschreiben | Abbrechen |

#### Enrol students via list

You can get a list of the students to be enrolled, e.g. for an e-examination, from the eCampus.

- 1. click on "Participants" in the navigation on the left in the course room.
- 2. click on the **second gear** and then on **"Enrolment by list"**.
- 3. insert the email addresses of the students, e.g. via the clipboard.
- 4. click on the button "Enrol students".

You should now receive an overview of the students to be enrolled. 5. **Confirm** again with the button **"Enrol students**".

With "enrolment by list" students can be in a group right away.

From: https://lms-wiki.jade-hs.de/ - LMS-Wiki

Permanent link: https://lms-wiki.jade-hs.de/en/moodle/user/adduser/start?rev=1648637547

Last update: 2022/03/30 12:52

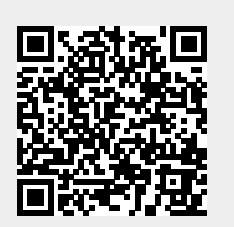

LMS-Wiki - https://lms-wiki.jade-hs.de/